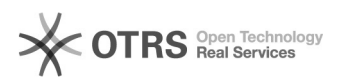

## Como mapear uma pasta no Windows XP?

## . 26/04/2024 03:17:34

|                                                                                                    |                                                                                          |                     |                  | Imprimir artigo da FAQ |
|----------------------------------------------------------------------------------------------------|------------------------------------------------------------------------------------------|---------------------|------------------|------------------------|
| Categoria:                                                                                                    | Pastas - compartilhamento de arquivos::Procedimentos comuns                              | Votos:              | 0                |                        |
| Estado:                                                                                                    | público (todos)                                                                          | Resultado:          | 0.00 %           |                        |
|                                                                                                    |                                                                                          | Última atualização: | Qui 02 Set 17:52 | 2:09 2021              |
|                                                                                                    |                                                                                          |                     |                  |                        |
| Palavras-chave                                                                                                    |                                                                                          |                     |                  |                        |
| Windows XP                                                                                                    |                                                                                          |                     |                  |                        |
|                                                                                                    |                                                                                          |                     |                  |                        |
| Problema (público)                                                                                                    |                                                                                          |                     |                  |                        |
| Como mapear uma pasta no Windows XP?                                                                                                    |                                                                                          |                     |                  |                        |
| Solução (público)                                                                                                    |                                                                                          |                     |                  |                        |
| Pré-Requisito:                                                                                                    |                                                                                          |                     |                  |                        |
| * Ser membro do grupos da pasta que deseja montar.                                                                                                    |                                                                                          |                     |                  |                        |
| - Vá em "Iniciar" > Botão direito em "Meu Computador" > "Mapear Unidade de<br>rede"                                                                                                    |                                                                                          |                     |                  |                        |
| Preencha:                                                                                                    |                                                                                          |                     |                  |                        |
| - Unidade - Escolha um letra alta (de G para cima).<br>- Pasta - \\150.162.242.59\ <nome da="" pasta=""><br/>- Selecionar - "Reconectar-se durante o logon"<br/>- Clicar em "nome de usuário diferente"</nome> |                                                                                          |                     |                  |                        |
| Abrirá uma caixa de logor<br>* Nome de usuário - <iduí<br>* Em alguns computadore<br/>UFSC\0000000000<br/>* Senha - senha do IdUFSO</iduí<br>                                                                  | n, preecha:<br>'sc>@ufsc.br<br>'s, se não funcionar, use UFSC\"seu cpf" no formato:<br>C |                     |                  |                        |
| Clique em "Ok" e "Conclui<br>Ele deve abrir a pasta ja r<br>Caso algum erro ocorra, v<br>os passos acima.                                                                                                    | r".<br>napeada.<br>erifique os pré-requisitos e se vocês efetuou todos                   |                     |                  |                        |
|                                                                                                    |                                                                                          |                     |                  |                        |